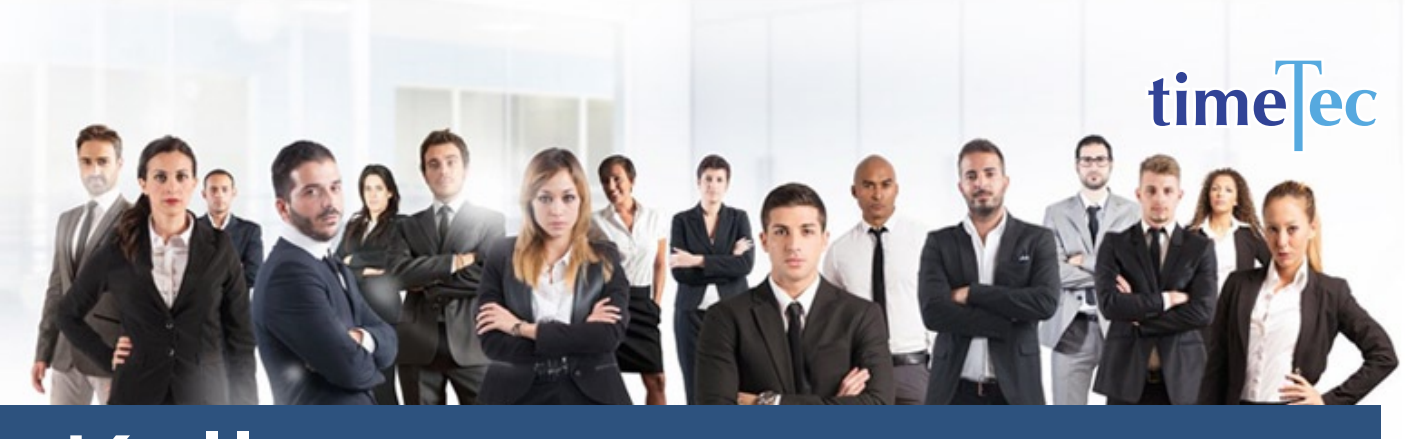

# Kelly Shift Schedule

**PROCESS** 

# Step 1: Select Clocking Schedule under the Schedule tab.

| Home Co        | ompany    | Schedule   | User       | Device      | At  | tend | ance   | Report    | t      | Library | Sı    |
|----------------|-----------|------------|------------|-------------|-----|------|--------|-----------|--------|---------|-------|
| User Duty      | Planner   | Leave & Ho | oliday     |             |     |      |        |           |        |         |       |
| [ Frank second |           | Clocking S | chedule    |             |     | L.   | /h     |           |        |         |       |
| Each employ    | ee nas ni | Assign Use | ers to Dut | ty Roster   |     | nis/ | ner du | ity on sp | ecific | dates.  | rouc  |
| Use            | er ID     | Customise  | Individua  | al Duty Ros | ter |      | B      | ranch     |        | Depa    | artme |
| 5              |           |            |            |             |     |      | All    |           | •      | All     |       |

# Step 2: Click Add icon on the right corner of the page.

| lome    | Company         | Schedule                                            | User                      | Device                        | Attendance                               | Report                          | Library                       | Support                                               |                             |                           |                        |                         |                       |                     |                    |                        |                                                 |                            |   |            |
|---------|-----------------|-----------------------------------------------------|---------------------------|-------------------------------|------------------------------------------|---------------------------------|-------------------------------|-------------------------------------------------------|-----------------------------|---------------------------|------------------------|-------------------------|-----------------------|---------------------|--------------------|------------------------|-------------------------------------------------|----------------------------|---|------------|
| lockin  | g Schedule      |                                                     |                           |                               |                                          |                                 |                               |                                                       |                             |                           |                        |                         |                       |                     |                    |                        |                                                 |                            |   |            |
| lockin  | a cchadula ic   |                                                     |                           |                               |                                          |                                 |                               |                                                       |                             |                           |                        |                         |                       |                     |                    |                        |                                                 |                            |   |            |
| Lockin  | ig scriedule is | used as a calcula                                   | tor that ha               | as rules that                 | can be set up ar                         | nd the softwa                   | are will look                 | at these rules wi                                     | when calculate              | lating clo                | ocking ac              | tivities.               | Aanaging              | Clocking            | Schedu             | les is cri             | cial in findi                                   | ng the                     |   | Ad         |
| lance   | in business de  | mands and comp                                      | tor that ha<br>any's work | as rules that<br>force resour | can be set up ar<br>rces. To achieve e   | nd the softw<br>fficiency, clo  | are will look<br>cking schedu | at these rules wi<br>iles need to be a                | when calcul<br>adjusted tir | ilating clo<br>ime and a  | ocking ac<br>again. Ed | tivities.<br>t detail:  | danaging<br>of your o | Clocking<br>company | Schedu<br>s clocki | les is cri<br>ng sched | icial in findi<br>ules in this                  | ng the<br>tab.             | 1 | Ad         |
| lance   | No.             | mands and comp                                      | tor that ha<br>any's work | as rules that<br>force resour | : can be set up ar<br>rces. To achieve e | nd the softw<br>fficiency, clo  | are will look<br>cking schedu | at these rules wi<br>iles need to be a<br>Description | when calcul<br>adjusted tir | ilating clo<br>ime and a  | ocking ac<br>again. Ed | tivities.<br>It detail: | danaging<br>of your c | Clocking<br>company | Schedu<br>s clocki | les is cri<br>ng sched | icial in findi<br>ules in this<br>Schedi        | ng the<br>tab.<br>Jle Type |   | Ad<br>Edit |
| lance i | No.             | used as a calcula<br>mands and comp<br>Schedule No. | tor that hi<br>any's work | as rules that<br>force resour | t can be set up ar<br>rces. To achieve e | nd the softw.<br>fficiency, clo | are will look<br>cking schedu | at these rules wi<br>iles need to be a<br>Description | when calcul<br>adjusted tii | ulating cle<br>time and s | ocking ac<br>again. Ed | tivities.<br>It detail: | Managing<br>of your c | Clocking<br>ompany  | Schedu<br>s clocki | les is cri<br>ng sched | icial in findi<br>ules in this<br>Schede<br>All | ng the<br>tab.<br>Jle Type | • | Ad<br>Edit |

#### You will see:

| dule No.*                                | _                                      |         | Descrip | otion |        |   |       |   |       |      |  |  |  | 1 | Schedu | le Type V | /eekly |      |
|------------------------------------------|----------------------------------------|---------|---------|-------|--------|---|-------|---|-------|------|--|--|--|---|--------|-----------|--------|------|
| ocking Schedule                          | Range                                  | General |         | Rou   | unding | 3 | Break | 1 | Overt | time |  |  |  |   |        |           |        |      |
| Veekday                                  | Day Type                               |         |         |       |        |   |       |   |       |      |  |  |  |   |        |           |        | Edit |
| londay                                   | Workday                                |         |         |       |        |   |       |   |       |      |  |  |  |   |        |           | 1      | 10   |
| uesday                                   | Workday                                |         |         |       |        |   |       |   |       |      |  |  |  |   |        |           |        | / 10 |
| Vednesday                                | Workday                                |         |         |       |        |   |       |   |       |      |  |  |  |   |        |           | 1      | 10   |
| nursday                                  | Workday                                |         |         |       |        |   |       |   |       |      |  |  |  |   |        |           |        | 1    |
| iday                                     | Workday                                |         |         |       |        |   |       |   |       |      |  |  |  |   |        |           |        | 10   |
| aturday                                  | Restday                                |         |         |       |        |   |       |   |       |      |  |  |  |   |        |           |        | 1    |
| unday                                    | Restday                                |         |         |       |        |   |       |   |       |      |  |  |  |   |        |           |        | / 10 |
| ound to nearest m                        | inutes                                 |         |         |       |        |   |       |   |       |      |  |  |  |   |        |           |        |      |
| ounding                                  |                                        |         |         |       |        |   |       |   |       |      |  |  |  |   |        |           |        |      |
| educt late-in time<br>me if more than (n | or early-out time from work<br>inutes) |         |         |       |        |   |       |   |       |      |  |  |  |   |        |           |        |      |
| reak time duration<br>inutes             | for flexi-break range in               |         |         |       |        |   |       |   |       |      |  |  |  |   |        |           |        |      |
| educt actual break                       | time form work time                    |         |         |       |        |   |       |   |       |      |  |  |  |   |        |           |        |      |

# DESCRIPTION

It consists of a 9-day cycle where each team works one 24-hour shift, followed by 24 hours off duty, works another 24-hour shift, followed by 24 hours off duty, then works a final 24-hour shift, followed by 4 consecutive days off duty.

# OBJECTIVE

This schedule uses three teams and three shifts to provide 24/7 coverage popular with fire departments and emergency services agencies.

# RULES

• Cyclical 9 days

 Work 24-hour shift > 24 hours off duty > work 24-hour shift > 24 hours off duty > work a final 24-hour shift > 4 consecutive days off duty

- Average hours per week is 56
- This plan requires living quarters for the employees to work and sleep during each 24-hr shift.

#### Step 3: 1. Fill up the Schedule No for example 33

- 2. Describe the schedule: Kelly Shift Schedule
- 3. Select Schedule Type: Daily
- 4. Set the time: Start at 12am and end at 12am 24 hours
- 5. Make sure you properly select the other fields like Range, General, Rounding and etc, based on your company's attendance's rules and policies.

| Range       General       Rounding       Break       Overtime         Weekday       Day Type       Sant                                                                                                    | edule No. * 33_                                    |                             |         | Description Kelly | Shift Schedule |       |          |       |       | Schedule Type | aily |
|----------------------------------------------------------------------------------------------------|----------------------------------------------------|-----------------------------|---------|-------------------|----------------|-------|----------|-------|-------|---------------|------|
| Weekday     Day Type     Start     Common Common      | locking Schedule                                   | Range                       | General | Round             | ing B          | ireak | Overtime |       |       |               |      |
| 0000 0000                                                                                                    | Weekday                                            | Day Type                    | Start   |                   |                |       |          |       | End   |               | Edit |
| sund to nerest minutes                                                                                                    |                                                    |                             | 00:00   |                   |                |       |          |       | 00:00 |               | 1    |
| sunding       Image: Image: Imag | ound to nearest minutes                            |                             |         |                   |                |       |          |       | _     |               |      |
| vedect lates i time or explosed time for work time if and an an an an an an an an an an an an an                                                                                                    | counding                                           |                             | -       | • •               |                |       | •        | • • • | -     |               |      |
| reak time duration for flexi-break range in minutes       Image: Comparison of flexi-break range in minutes       Image: Comparison of flexi-break range in minutes       Image: Comparison range in minutes       Image: Compar                                                                                                    | educt late-in time or early<br>nore than (minutes) | -out time from work time if |         |                   |                |       |          |       |       |               |      |
| reduct actual break time from work time                                                                                                    | reak time duration for flex                        | ii-break range in minutes   |         |                   |                |       |          |       |       |               |      |
|                                                                                                    | educt actual break time fr                         | om work time                |         |                   |                |       |          |       |       |               |      |
|                                                                                                    |                                                    |                             |         |                   |                |       |          |       |       |               |      |

**Step 4**: Now that the clocking schedules for Kelly Shift Schedule have been established, let's proceed to the Group Duty Roster where you apply this daily schedule to a working yearly calendar.

Under Schedule tab select Assign Users to Duty Roster.

| Home Comp        | any      | Schedule    | User      | Device     | Atte             | endance   | Report     | Librar   |
|------------------|----------|-------------|-----------|------------|------------------|-----------|------------|----------|
| Clocking Sche    | dule     | Leave & Ho  | oliday    |            |                  |           |            |          |
| A clocking scho  | dulo is  | Clocking So | hedule    |            |                  | at can be | cot up and | the cof  |
| Schedules is cru | icial ir | Assign Use  | rs to Dut | y Roster   | a                | nds and c | ompany's w | orkforce |
| again. Edit deta | ils of   | Customise   | Individua | I Duty Ros | ter <sup>t</sup> | his tab.  |            |          |
| No.              | Sch      | edule No.   |           |            |                  |           |            |          |
| ۹ 🗌              |          |             |           |            |                  |           |            |          |

Click button Add to add the new Kelly Shift Schedule to a new Group Duty Roster

| Add Duty Group                   |                                                                                            |
|----------------------------------|--------------------------------------------------------------------------------------------|
| Group No. *                      | Description Group Weekly .<br>Overtime Only After : / Daily Totals Auto Calc OT 7th Day OT |
| 2015                             |                                                                                            |
| Month                            | 1 2 3 4 5 6 7 8 9 10 11 12 13 14 15 16 17 18 9 20 21 22 23 24 25 26 27 28 29 30 31         |
| January                          |                                                                                            |
| February                         |                                                                                            |
| March                            |                                                                                            |
| April                            |                                                                                            |
| May                              |                                                                                            |
| June                             |                                                                                            |
| July                             |                                                                                            |
| August                           |                                                                                            |
| September                        |                                                                                            |
| October                          |                                                                                            |
| November                         |                                                                                            |
| December                         |                                                                                            |
|                                  |                                                                                            |
| Important: * is a required field |                                                                                            |
| Auto Reset                       | Video Guide Guide Me Submit Cancel                                                         |

### **Step 5**: 1. Fill up **Group No** – Put any number for example 33.

- 2. Describe the Duty Group
- 3. Select Group Type: Shift
- 4. Select Auto and the Auto Schedule Assistant will appear as below.
- 5. Select the Day Type and its corresponding Shift. It has to follow this pattern of 9 days :
- Team A : Work, rest, rest, rest, work, rest, work, rest
- Team B : Rest, work, rest, work, rest, rest, rest, work
- Team C : Rest, rest, work, rest, work, rest, work, rest, rest

| No.          | Day Type     | Shift | 1        |
|--------------|--------------|-------|----------|
| 1            | Workday 👻    | 33 👻  | <u>^</u> |
| 2            | Restday 👻    | -     |          |
| 3            | Restday 🝷    | -     |          |
| 4            | Restday 🝷    | -     |          |
| 5            | Restday 👻    | -     |          |
| б            | Workday 👻    | 33 👻  |          |
| 7            | Restday 👻    | -     |          |
| 8            | Workday 👻    | 33 👻  |          |
| 9            | Restdav 👻    |       | Ψ.       |
| fective Date | 01/01/2015 - | Apply | Cancel   |

6. Select your Effective Date to start the schedule and click Apply. Your Duty Group will look like the one below:

# Team A Duty Roster

| 35        | Quartima | Only  | Afte | r Kell | y SII |    | neu | ule - | Tear |    | D    | aily 1 | Totals | —  | Aut |    | c OT |       | 71   | Day | OT |        | T <sub>i</sub> | pe 2 | inc     |
|-----------|----------|-------|------|--------|-------|----|-----|-------|------|----|------|--------|--------|----|-----|----|------|-------|------|-----|----|--------|----------------|------|---------|
| 2015      | overtime | Unity | Arce |        |       |    |     |       |      |    |      | uny    | 100013 |    | Aut |    |      | Shift | 1    |     | S  | hift 2 | 2              | ay I | Shift 3 |
| Month     | 1        | z     | 3    | 4 5    | 6     | 7  | 8   | 9     | 10   | u  | 12 1 | 13 1   | 4 15   | 16 | 17  | 18 | 19   | 20 Z  | 1 22 | 23  | 24 | 25     | 26 Z           | 7 28 | 29 30   |
| January   | 33       |       |      |        | 33    |    | 33  |       | 33   |    |      |        | 33     |    | 33  |    | 33   |       |      |     | 33 |        | 33             | 33   |         |
| February  |          | 33    |      | 53     | 33    |    |     |       |      | 33 | 3    | 53     | 33     |    |     |    |      | 53    | 33   |     | 33 |        |                |      |         |
| March     | 33       |       | 33   | 33     |       |    |     |       | 33   |    | 33   | 3      | 53     |    |     |    | 33   | 3     | 5    | 33  |    |        |                | 33   | 33      |
| April     | 33       |       |      |        | 33    |    | 33  |       | 33   |    |      |        | 33     |    | 33  |    | 33   |       |      |     | 33 |        | 33             | 33   |         |
| May       |          |       | 33   | 33     |       | 33 |     |       |      |    | 33   | 3      | 53     | 33 |     |    |      | 3     | 5    | 33  |    | 33     |                |      | 33      |
| June      | 33       |       | 33   |        |       |    | 33  |       | 33   |    | 33   |        |        |    | 33  |    | 33   | 3     | 5    |     |    |        | 33             | 33   | 33      |
| July      |          |       |      | 33     |       | 33 |     | 33    |      |    |      | 3      | 53     | 33 |     | 33 |      |       |      | 33  |    | 33     | 3              | 5    |         |
| August    | 33       |       | 33   | 33     |       |    |     |       | 33   |    | 33   | 3      | 53     |    |     |    | 33   | 3     | 5    | 33  |    |        |                | 33   | 33      |
| September | 33       |       |      |        | 33    |    | 33  |       | 33   |    |      |        | 33     |    | 33  |    | 33   |       |      |     | 33 |        | 33             | 33   |         |
| October   |          |       | 33   | 33     |       | 33 |     |       |      |    | 33   | 3      | 53     | 33 |     |    |      | 3     | 5    | 33  |    | 33     |                |      | 33      |
| November  | 33       |       | 33   |        |       |    | 33  |       | 33   |    | 33   |        |        |    | 33  |    | 33   | 3     | 5    |     |    |        | 33             | 33   | 33      |
| December  |          |       |      | 33     |       | 33 |     | 33    |      |    |      | 1      | 53     | 33 |     | 33 |      |       |      | 33  |    | 33     | 3              | 5    |         |
|           |          |       |      |        |       |    |     |       |      |    |      |        |        |    |     |    |      |       |      |     |    |        |                |      |         |

# Team B Duty Roster

|      |           | Overti | me ( | Only | Aft | er |    |    |    |     |   | •    |    | Daily | y Tot | als | A    | uto ( | alc O | T   |       | 7th | Day O | T   | Shif  | ts/D | ay 1 |      |      |
|------|-----------|--------|------|------|-----|----|----|----|----|-----|---|------|----|-------|-------|-----|------|-------|-------|-----|-------|-----|-------|-----|-------|------|------|------|------|
| 2015 |           |        |      |      |     |    |    |    |    |     |   |      |    |       |       |     |      |       |       | Shi | ift 1 |     | 1     | Sh  | ift 2 |      |      | Shif | ft 3 |
|      | Month     |        | 1    | 2    | 3   | 4  | 5  | 6  | 7  | 8 9 | 1 | 0 11 | 12 | 13    | 14    | 15  | 16 1 | 7 18  | 19    | 20  | 21    | 22  | 23 2  | 4 2 | 25 26 | 5 21 | 28   | 29   | 30   |
|      | January   |        |      | 33   |     | 33 |    |    |    | 33  | 5 | 33   |    | 33    |       |     |      | 33    |       | 33  |       | 33  |       |     |       | 33   |      | 33   |      |
|      | February  |        |      |      |     |    | 33 |    | 33 | 33  | 5 |      |    |       | 33    |     | 33   | 33    |       |     |       |     | 33    | 3   | 33    | 33   |      |      |      |
|      | March     |        |      |      |     | 33 |    | 33 | 1  | 53  |   |      |    | 33    |       | 33  | 3    | 3     |       |     |       | 33  | 1     | 33  | 33    |      |      |      |      |
|      | April     |        |      | 33   |     | 33 |    |    |    | 33  | 5 | 33   |    | 33    |       |     |      | 33    |       | 33  |       | 33  |       |     |       | 33   |      | 33   |      |
|      | May       |        | 33   |      |     |    |    | 33 | 3  | 53  | 3 | 3    |    |       |       | 33  | 3    | 3     | 33    |     |       |     | 3     | 3   | 33    |      | 33   |      |      |
|      | June      |        |      | 33   |     | 33 |    | 33 |    |     |   | 33   |    | 33    |       | 33  |      |       |       | 33  |       | 33  | 3     | 3   |       |      |      | 33   |      |
|      | July      | 1      | 33   |      | 33  |    |    |    | 1  | 53  | 3 | 3    | 33 |       |       |     | 3    | 3     | 33    |     | 33    |     |       |     | 33    |      | 33   |      | 33   |
|      | August    |        |      |      |     | 33 |    | 33 | 1  | 53  |   |      |    | 33    |       | 33  | 3    | 3     |       |     |       | 33  | 3     | 33  | 33    |      |      |      |      |
|      | September |        |      | 33   |     | 33 |    |    |    | 33  | 5 | 33   |    | 33    |       |     |      | 33    |       | 33  |       | 33  |       |     |       | 33   |      | 33   |      |
|      | October   | 1      | 33   |      |     |    |    | 33 | 3  | 53  | 3 | 3    |    |       |       | 33  | 3    | 3     | 33    |     |       |     | 3     | 3   | 33    |      | 33   |      |      |
|      | November  |        |      | 33   |     | 33 |    | 33 |    |     |   | 33   |    | 33    |       | 33  |      |       |       | 33  |       | 33  | 1     | 33  |       |      |      | 33   |      |
|      | December  |        | 33   |      | 33  |    |    |    | 3  | 53  | 3 | 3    | 33 |       |       |     | 3    | 3     | 33    |     | 33    |     |       |     | 33    |      | 33   |      | 33   |

# Team C Duty Roster

|      |           | Overtime | Only | y Aft | er  |    | 1  |    |    |      |     | Dai  | ly To | tals |    | Auto | Calc | OT  |        | 7th | Day | OT | Shi    | fts/Da | ay 1 |       |    |
|------|-----------|----------|------|-------|-----|----|----|----|----|------|-----|------|-------|------|----|------|------|-----|--------|-----|-----|----|--------|--------|------|-------|----|
| 2015 |           |          |      |       |     |    |    |    |    |      |     |      |       |      |    |      | 5    | s   | hift 1 |     |     | SI | nift 2 |        |      | Shift | 3  |
|      | Month     | 1        | 2    | 3     | 4 5 | 6  | 7  | 8  | 9  | 10 1 | 1 1 | 2 13 | 14    | 15   | 16 | 17 1 | 8 1  | 9 2 | 0 21   | 22  | 23  | 24 | 25 2   | 6 27   | 28   | 29    | 30 |
|      | January   |          |      | 33    | 33  |    | 33 |    |    |      | 3   | 3    | 33    |      | 33 |      |      |     | 33     |     | 33  |    | 33     |        |      |       | 33 |
|      | February  | 33       |      | 33    |     |    |    | 33 |    | 33   | 3   | 3    |       |      |    | 33   | 3    | 5   | 33     |     |     |    | 3      | 3      | 33   |       |    |
|      | March     |          | 33   |       |     |    | 33 |    | 33 | 3    | 3   |      |       |      | 33 | 3    | 33   | 3   | 5      |     |     |    | 33     | 33     |      | 33    |    |
|      | April     |          |      | 33    | 33  |    | 33 |    |    |      | 3   | 3    | 33    |      | 33 |      |      |     | 33     |     | 33  |    | 33     |        |      |       | 33 |
|      | May       |          | 33   |       | 33  |    |    |    | 33 | 3    | 3   | 33   |       |      |    | 3    | 33   | 3   | 5      | 33  |     |    |        | 33     |      | 33    |    |
|      | June      |          |      |       | 33  |    | 33 |    | 33 |      |     |      | 33    |      | 33 | 3    | 53   |     |        |     | 33  |    | 33     | 33     |      |       |    |
|      | July      |          | 33   |       | 33  | 33 | 5  |    |    | 3    | 3   | 33   |       | 33   |    |      |      | 3   | 5      | 33  |     | 33 |        |        |      | 33    |    |
|      | August    |          | 33   |       |     |    | 33 |    | 33 | 3    | 3   |      |       |      | 33 | 3    | 53   | 3   | 5      |     |     |    | 33     | 33     |      | 33    |    |
|      | September |          |      | 33    | 33  |    | 33 |    |    |      | 3   | 3    | 33    |      | 33 |      |      |     | 33     |     | 33  |    | 33     |        |      |       | 33 |
|      | October   |          | 33   |       | 33  |    |    |    | 33 | 3    | 3   | 33   |       |      |    | 1    | 33   | 33  | 5      | 33  |     |    |        | 33     |      | 33    |    |
|      | November  |          |      |       | 33  |    | 33 |    | 33 |      |     |      | 33    |      | 33 | 1    | 3    |     |        |     | 33  |    | 33     | 33     |      |       |    |
|      | December  |          | 33   |       | 33  | 33 | 5  |    |    | 3    | 3   | 33   |       | 33   |    |      |      | 3   | 5      | 33  |     | 33 |        |        |      | 33    |    |